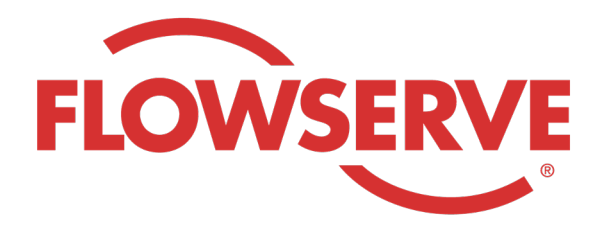

# WORKDAY PROCESS GUIDE

AGENCY RECRUITER

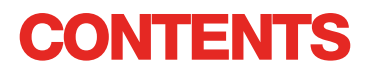

| Logging In                                  | 03 |
|---------------------------------------------|----|
| Identify Assigned Reqs                      | 03 |
| Submit Candidates                           | 04 |
| Candidate Completes the Application Process | 05 |
| Checking on Candidate Status                | 05 |

| 登录 |                                                                                                    |
|----|----------------------------------------------------------------------------------------------------|
| 01 | Flowserve 将在 Workday 中创建中介经理联系人档案,并将用户名和密码发送到中介经理的电子邮箱中。<br>使用用户名和密码登录 Workday。[Workday Link]<br>初次登录时,系统会提示您更新密码。 |
| 注意 | 中介招聘人员将只拥有 Recruiting 应用程序。                                                                                        |

# 识别分配的申请

| 01 | 选择 View All Apps(查看所有应用程序)<br>选择 Recruiting(招聘)   | View All Apps                                                                                                    |
|----|---------------------------------------------------|----------------------------------------------------------------------------------------------------|
| 02 | 在 View(查看)下,选择 Find Agency Jobs<br>(查找中介职位)       | Find Agency Jobs                                                                                                    |
| 03 | 所有职位都将会被显示出来<br>如需查看岗位详情,请点击 job title<br>(职位名称)。 | <b>3 Results</b> Manager, Supply Chain         R-315       Posting Data         V2022       US_Springville_SPV         Network Planning Analyst         R-230       Posting Date: 03/09/2022       US_Springville_SPV         Director, Plant Manager         R-605       Posting Date: 04/10/2022       US_Springville_SPV |
| 04 | 该详情将提供职位描述、薪酬信息、将出现在您的发票上的                        | 的成本中心及其地点。                                                                                                    |
| 注意 | 如果您需要有关该申请的其他详情,请联系 Flowserve 招                   | <b>邓聘人员</b>                                                                                                    |

| 提交候 | 选人                                                                                        |                                                        |
|-----|-------------------------------------------------------------------------------------------|--------------------------------------------------------|
| 01  | 选择 Submit Candidate(提交候选人)按钮以在<br>job details(职位详情)屏幕上提交候选人                               | Submit Candidate                                       |
|     | 在 Submit Candidate(提交候选人)屏幕上,您可<br>以选择 New Candidate(新候选人)或 Existing<br>Candidate(已有候选人)。 | Submit Candidate Career Scout                          |
| 02  | New Candidate(新候选人)是指从未提交到<br>Flowserve 的 Workday 系统的人。                                   | New Candidate                                          |
|     | Existing Candidate(已有候选人)是指此前曾提<br>交到 Flowserve 的 Workday 系统的人。                           | Existing Candidate                                     |
|     |                                                                                           |                                                        |
|     |                                                                                           | Experience Resume/Cover Letter                         |
|     | 在 Experience (经验)选项卡上输入候选人的经<br>验。                                                        | Resume/Cover Letter                                    |
| 04  | 点击 Resume / Cover Letter(简历/求职信)选<br>项卡,上传简历。                                             | bobbarnes@email_resume.doc<br>✓ Successfully Uploaded! |
|     | 完成后点击 Submit(提交)按钮。                                                                       | Comment                                                |
|     |                                                                                           | Submit Save for Later Cancel                           |
|     | 您提交候选人之后, Flowserve 招聘人员将收到审核                                                             | 通知。 经 Flowserve 招聘人员批准后,候选人将收到一个                       |

注意

链接, 让共止式申请开元成申请程序。 候选人也可以填写目我认同问题和调查问卷。 完成申请后, 该候选人即成为常规招聘流程的一部分, 并与其他候选人一起出现在 Workday 中。 当招聘人员查看候选人的信息时, 候选人来源将自动显示为 Agency (中介公司), 并注明中介公司名称。

### 候选人完成申请流程

| 01 | 代理机构成功提交候选人后,招聘人员将收到一<br>个收件箱任务来审核该候选人。招聘人员可以批<br>准、发回、拒绝或取消。                 |                | Û            | P                            | 8                        |
|----|-------------------------------------------------------------------------------|----------------|--------------|------------------------------|--------------------------|
| 注意 | 招聘人员批准后,候选人将收到一个收件箱任务,以创建候选人<br>选人也可以填写自我鉴定问题和问卷。完成申请后,候选人将成<br>现在 Workday 中。 | 简档、查看<br>为常规招耶 | f和更新<br>書流程的 | f他们的信。<br>句一部分, <del>〕</del> | 息并完成申请流程。候<br>并与其他候选人一起出 |

### 查看候选人状态

| 01 | 在您的信息面板上,选择 View All Apps(查看所<br>有应用程序),然后点击 Recruiting(招聘) | View All Apps                                                                                                    |
|----|-------------------------------------------------------------|----------------------------------------------------------------------------------------------------|
| 02 | 在 View(查看)下,选择 Agency Job<br>Applications(中介职位申请)。          | Agency Job Applications                                                                                             |
| 03 | 在 Agency Job Applications(中介职位申请)屏<br>幕上选择您的中介公司。点击 OK(确定)  | Agency Job Applications   Recruiting Agency *   Job Posting From   MM / DD / YYYY   Job Posting To   MM / DD / YYYY |

## 查看候选人状态

所有提交的候选人的详细信息将出现在该屏幕上

|    | Recruting Agency                | Flowserve Recruitir              | ToT<br>ng Partner Co. A              |                                                                   |                 | Turn on the new | v tables view |
|----|---------------------------------|----------------------------------|--------------------------------------|-------------------------------------------------------------------|-----------------|-----------------|---------------|
| 04 | 2 items Recruiting Agency       | A dided But Added But Added Date |                                      |                                                                   |                 |                 |               |
|    | Flowserve Recruiting Partner Co | . A 10/08/2021                   | R-35 Network Planning Analyst (Open) | Bob Barnes                                                        | In Review       | Sybil Spruce    | 10/08/2021    |
|    | Flowserve Recruiting Partner Co | D. A 10/10/2021                  | R-14 Machinist (Open)                | Teri Lee                                                          | In Review       | Sybil Spruce    | 10/10/2021    |
| 注意 | 如果有任何不准确之                       | 处,请联系 F1                         | owserve 招聘人员。                        |                                                                   |                 |                 |               |
|    |                                 |                                  |                                      |                                                                   |                 |                 |               |
|    |                                 |                                  |                                      | Job Requ                                                          | isition         | Candi           | date          |
|    |                                 |                                  |                                      | Job Requ                                                          | nding           | Candi           | date          |
|    |                                 |                                  |                                      | Job Requ<br>Sort Asce<br>Sort Desc                                | nding<br>ending | Candi           | date          |
|    |                                 |                                  |                                      | Job Requ<br>Sort Asce<br>Sort Desc<br>Filter Condition            | nding<br>ending | Candi           | date          |
| 05 | 如需要,您可以通过,                      | 点击页眉进行排                          | 非序和过滤。                               | Job Requ<br>Sort Asce<br>Sort Desc<br>Filter Condition            | nding<br>ending | Candi           | date          |
| 05 | 如需要, 您可以通过,                     | 点击页眉进行排                          | 非序和过滤。                               | Job Requ<br>Sort Asce<br>Sort Desc<br>Filter Condition<br>Value * | nding<br>ending | Candi           | date          |
| 05 | 如需要, 您可以通过,                     | 点击页眉进行排                          | 非序和过滤。                               | Job Requ<br>Sort Asce<br>Sort Desc<br>Filter Condition<br>Value * | nding<br>ending | Candi           | date          |

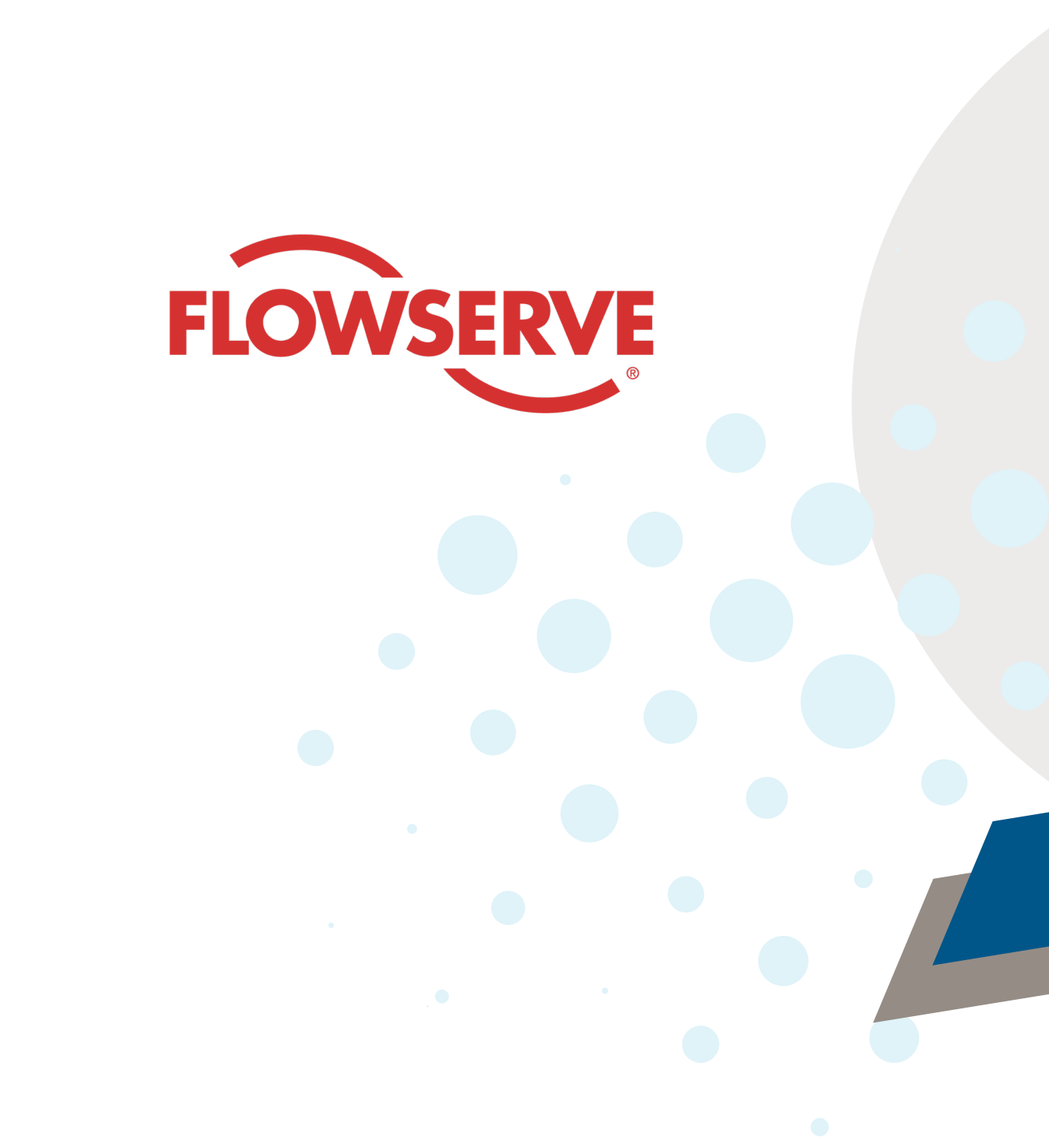